# GUIDE TO ACADEMIC ASSESSMENT PLANNING AND REPORTING IN CAMPUS LABS PLANNING

INSTITUTIONAL ASSESSMENT, OFFICE OF THE PROVOST

UNIVERSITY OF FLORIDA

#### **TABLE OF CONTENTS**

#### Part 1: Overview

Part 2: Updating an Academic Assessment Plan

Part 3: Entering Data

Part 4: Running a Report

Part 5: Helpful Resources & Tips

### Abbreviations Used in this document:

CLP: Campus Labs Planning

CL: Campus Labs

PG: Program Goal

SLO: Student Learning Outcome

# **Questions? Contact:**

assessment@aa.ufl.edu

## Part 1: Overview

Academic Assessment Plans are required for all UF academic programs, including undergraduate, graduate, professional, and certificate programs. All UF academic units must provide assessment data reports for the previous academic year for all academic programs annually <u>on or before the last Friday in November (Before Thanksgiving).</u> All assessment planning and reporting occurs in the Campus Labs Planning software. If you encounter any issues with CLP, you can contact the Office of Institutional Assessment at <u>assessment@aa.ufl.edu</u> for assistance.

**Annual planning and reporting cycle**: \*With the exception of the last Friday in November (Before Thanksgiving) deadline, these time frames are suggestions to help guide your annual assessment activities in CLP.

Last Friday in November (Before Thanksgiving): Academic Assessment Data Reports submitted (All)

Nov. - Feb.: Reports reviewed by the UF Office of Institutional Assessment

March: Reviews returned to units.

March – May: Units may address any concerns that came up during review, editing reports as needed in CLP in the same year for which data was reported.

May – June: All Plan information (i.e., everything except SLO, PG, and Use of results data) is automatically rolled over to the next year once units have had time to address reviewer concerns. The next reporting year will be created in Campus Labs when the rollover is conducted. The previous reporting year will no longer be accessible for editing after the rollover is completed (Previous years are all "locked"). Units are notified annually of the rollover date.

July-Sept.: Following the rollover, units should make any updates to their academic assessment plan <u>in the new reporting year</u>. Updates might include changes to a PG, a new responsible user, approved changes to an SLO or SLO assessment method, updates to the academic assessment plan detail, or updates to a program's mission. For detailed information, see <u>Part 2</u>: <u>Updating</u> <u>an Academic Assessment Plan</u>. If you are requesting data from colleagues, it may be helpful to run a report for use as a template to share with your colleagues. For detailed information see <u>Part 4</u>: <u>Running a Report</u>.

Aug.– Nov.: Once SLO data, PG data, and Use of Results are have been compiled, data should be entered into CLP. Reports must be completed in CLP by the last Friday in November (Before Thanksgiving) of each year. For detailed information see <u>Part 3: Entering Data</u>.

# Part 2: Updating an Academic Assessment Plan

Following the annual AAP rollover in CLP, you can login to CLP and begin making updates to the current reporting years AAP. There are four areas where you want to focus while updating an AAP:

- 1. Mission
- 2. Program Goals
- 3. Student Learning Outcomes
- 4. Academic Assessment Plan (AAP) Detail

Log into CLP (https://ufl.campuslabs.com) and enter your GatorLink username and password, then click "Planning".

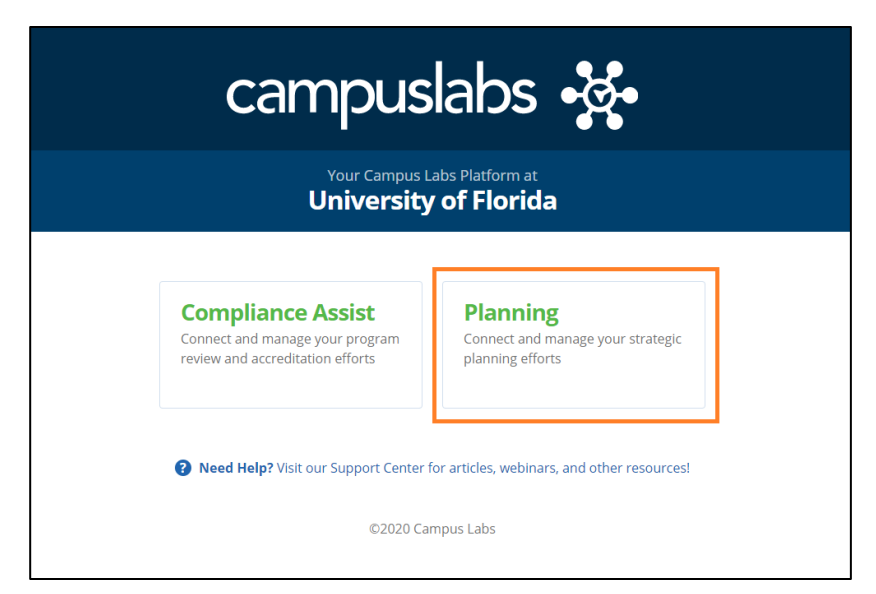

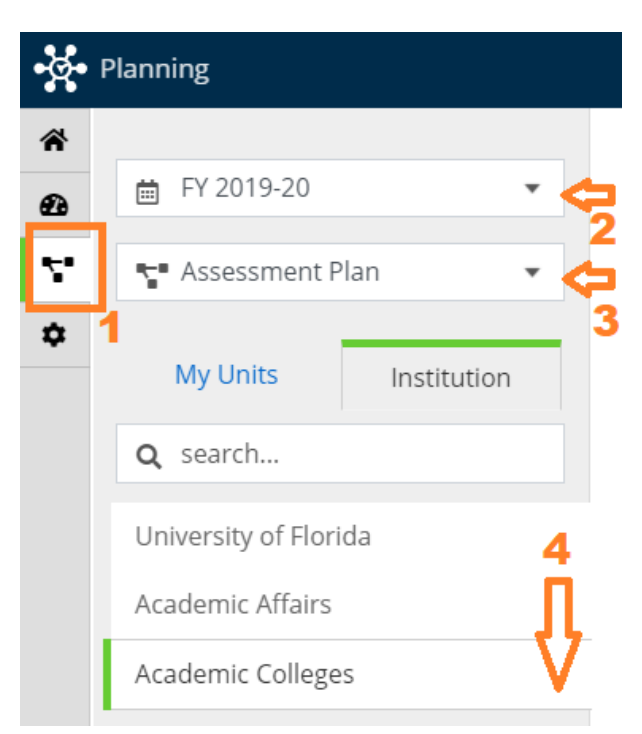

- 1. Select the org chart symbol at the far left.
- 2. Select the year being edited.
- 3. Select "Assessment Plan".

4. Navigate to the appropriate unit and program. Each time you click, the unit category will automatically expand until you have reach an academic program.

Once you have navigated to the program being updated, click the program and a list of plan items will appear to the right. If you do not see plan items, check to make sure you are on the "Plan Items" tab (orange star).

| 20/ASSESSMENT PLAN                                          |                                                                                                    |                                                                                                    |
|-------------------------------------------------------------|----------------------------------------------------------------------------------------------------|----------------------------------------------------------------------------------------------------|
|                                                             | S (1013)                                                                                                    |                                                                                                    |
| n Items Reports Documents                                   |                                                                                                    |                                                                                                    |
|                                                             | Sort Default • + Plan Item •                                                                                                    |                                                                                                    |
| icultural and Biological Engineering Mission                |                                                                                                    |                                                                                                    |
| ral & Biological Engineering (MS)<br>Mission                | Ongoing<br>7/1/19 - 6/30/20 💄                                                                                                    |                                                                                                    |
| a takan a di Tarihi a                                       |                                                                                                    |                                                                                                    |
| ra & Biological Engineering (MS)                            | 7////0_6/20/20                                                                                                    |                                                                                                    |
| gram Goai                                                   | /////19 - 6/30/20                                                                                                    |                                                                                                    |
| s and Research Skills                                       |                                                                                                    |                                                                                                    |
| rai & biological Engineering (MS)<br>gram Goal              | 7/1/19 - 6/30/20                                                                                                    |                                                                                                    |
| unication Skills and Ethical Awareness                      |                                                                                                    |                                                                                                    |
| ral & Biological Engineering (MS)<br>gram Goal              | 7/1/19 - 6/30/20                                                                                                    |                                                                                                    |
| ter-related Technology                                      |                                                                                                    |                                                                                                    |
| ral & Biological Engineering (MS)<br>gram Goal              | 7/1/19 - 6/30/20                                                                                                    |                                                                                                    |
| roblems                                                     |                                                                                                    |                                                                                                    |
| ral & Biological Engineering (MS)<br>ident Learning Outcome | 7/1/19 - 6/30/20                                                                                                    |                                                                                                    |
|                                                             | ICUITURAL & BIOLOGICAL Engineering<br>In Items  Reports Documents  Cultural and Biological Engineering Mission ral & Biological Engineering (MS) Mission  Int Advanced Training Irral & Biological Engineering (MS) gram Goal Is and Research Skills ral & Biological Engineering (MS) gram Goal  Unication Skills and Ethical Awareness Irral & Biological Engineering (MS) gram Goal Iter-related Technology Irral & Biological Engineering (MS) gram Goal  Troblems Irral & Biological Engineering (MS) gram Goal Iter-related Technology Irral & Biological Engineering (MS) gram Goal Iter-related Technology Irral & Biological Engineering (MS) gram Goal Iter-related Technology Irral & Biological Engineering (MS) gram Goal Iter-related Technology Irral & Biological Engineering (MS) gram Goal Iter-related Technology Irral & Biological Engineering (MS) gram Goal Iter-related Technology Irral & Biological Engineering (MS) gram Goal Iter-related Technology Irral & Biological Engineering (MS) Gram Goal Iter-related Technology Irral & Biological Engineering (MS) Gram Goal Iter-related Technology Irral & Biological Engineering (MS) Gram Goal Iter-related Technology Irral & Biological Engineering (MS) Gram Goal Iter-related Technology Irral & Biological Engineering (MS) Gram Goal Iter-related Technology Irral & Biological Engineering (MS) Gram Goal Iter-related Technology Irral & Biological Engineering (MS) Gram Goal Iter-related Technology Irral & Biological Engineering (MS) Gram Goal Iter-related Technology Irral & Biological Engineering (MS) Gram Goal Iter-related Technology Irral & Biological Engineering (MS) Gram Goal Iter-related Technology Irral & Biological Engineering (MS) Gram Goal Iter-related Technology Irral & Biological Engineering (MS) Gram Goal Iter-related Technology Irral & Biological Engineering (MS) Gram Goal Iter-related Technology Irral & Biological Engineering (MS) Gram Goal Iter-related Technology Iter-related Technology Iter-related Technology Iter-related Technology Iter-related Technology Iter-related Technology Ite | Icuitural & Biological Engineering (MS)<br>In items Corrected Technology<br>Irai & Biological Engineering (MS)<br>Irai & Biological Engineering (MS)<br>Irai & Biological Engineering |

Now you are ready to update the program plan items. To open a plan item, click the blue plan item title. Open the Program Mission.

| ÷.           | Planning                                                                                                    |                                                                                                    | 🧳 👊 Lily |
|--------------|----------------------------------------------------------------------------------------------------|----------------------------------------------------------------------------------------------------|----------|
| *<br>89<br>• | <ul> <li>FY 2019-20</li> <li>Assessment Plan</li> </ul>                                                     | FY 2019-20 / ASSESSMENT PLAN<br>Agricultural & Biological Engineering (MS)<br>Plan Items Breports Documents                                                                         |          |
|              | Q search                                                                                                    | FILTER Sort Default                                                                                                    |          |
|              | University of Florida<br>Academic Affairs                                                                   | MS Agricultural and Biological Engineering Mission       Ongoing         Agricultural & Biological Engineering (MS)       Ongoing         Program Mission       7/1/19 - 6/30/20 \$ |          |
|              | Academic Colleges<br>College of Agricultural & Life<br>Sciences<br>Agricultural & Biological<br>Engineering | Relevant Advanced Training         Agricultural & Biological Engineering (MS)         PG 1:Program Goal       7/1/19 - 6/30/20                                                      |          |
|              | Agricultural & Biological<br>Engineering (MS)                                                               | Analysis and Research Skills         Agricultural & Biological Engineering (MS)         PG 2:Program Goal       7/1/19 - 6/30/20                                                    |          |
|              |                                                                                                    | Communication Skills and Ethical Awareness<br>Agricultural & Biological Engineering (MS)<br>PG 3:Program Goal 7/1/19 - 6/30/20                                                      |          |
|              |                                                                                                    | Computer-related Technology<br>Agricultural & Biological Engineering (MS)<br>PG 4:Program Goal 7/1/19 - 6/30/20                                                                     |          |
|              |                                                                                                    | Solve Problems Agricultural & Biological Engineering (MS) SLO 1:Student Learning Outcome 7/1/19 - 6/30/20                                                                           |          |

Edits can be made to any of the fields in the plan item. Make sure to indicate the appropriate "Program Type and Level" and update any "Site Information". If there have been changes to the program mission, edits can be made directly to the mission statement. Once you have finished, click "Done" in the blue box on the lower right to save you changes and to go back to the list of plan items.

| 2019-20 / ASSESSMENT PLAN                                                                                                    |                                                                        |
|----------------------------------------------------------------------------------------------------|------------------------------------------------------------------------|
| dit Plan Item                                                                                                    |                                                                        |
|                                                                                                    |                                                                        |
| Template: Program Mission                                                                                                    |                                                                        |
| Title *                                                                                                    |                                                                        |
| MS Agricultural and Biological Engineering Missio                                                                                     | on                                                                     |
| Mission                                                                                                    |                                                                        |
| All units on campus have a mission statement that describes th                                                                        | he purpose of the unit                                                 |
| and guides the unit's actions, spells out its overall goal, provides<br>and guides decision-making. This component is evaluated on tv | is a sense of direction,<br>wo criteria:• Clarity - the                |
| mission is clear, concise, and addresses teaching, research, and<br>the university mission – the unit mission clearly supports the U  | d service • Alignment with<br>Iniversity missionThese                  |
| criteria are met by reviewing the unit's mission and the universi<br>ensuring that they are aligned and that the unit's mission suppo | ity's mission and<br>orts the University's                             |
| mission. These instructions are found at http://assessment.aa.u                                                                       | ifl.edu/aap-mission-                                                   |
| The mission of the Agricultural and Biological Eng                                                                                    | gineering Department is to develop professionals, create and dissemina |
| knowledge, and promote the application of engin                                                                                       | neering, science and management principles to meet societal needs with |
| Program Type and Level                                                                                                    |                                                                        |
| Please select all that apply.                                                                                                    |                                                                        |
| Bachelor (includes all bachelors level degrees)                                                                                       |                                                                        |
| Masters (includes all masters level degrees)                                                                                          |                                                                        |
| Education Specialist                                                                                                    |                                                                        |
| Research Doctorate                                                                                                    |                                                                        |
| Professional Doctorate                                                                                                    |                                                                        |
| Certificate – Undergraduate                                                                                                    |                                                                        |
| Certificate – Graduate                                                                                                    |                                                                        |
| Certificate – Professional (includes Post-Master                                                                                      | r's certificates)                                                      |
| Start *                                                                                                    |                                                                        |
| 07/01/2019                                                                                                    |                                                                        |
| Food +                                                                                                    |                                                                        |
| End *                                                                                                    | -                                                                      |
| 06/30/2020                                                                                                    |                                                                        |
| Progress                                                                                                    |                                                                        |
| Ongoing                                                                                                    | ¥                                                                      |
| Program *                                                                                                    |                                                                        |
| 🕜 Agricultural & Biological Engineering (MS)                                                                                          |                                                                        |
|                                                                                                    |                                                                        |
| Program CIP                                                                                                    |                                                                        |
| http://www.ir.ufl.edu/oirapps/factbooktest/academic_programs                                                                          | is/academic_default.aspx                                               |
| 14.0301                                                                                                    |                                                                        |
| Site Information                                                                                                    |                                                                        |
| Please select the appropriate site information. If none of these                                                                      | choices apply, please list                                             |
| On Campus (Residential)                                                                                                    | •                                                                      |
|                                                                                                    |                                                                        |
|                                                                                                    |                                                                        |
| If Other Site:                                                                                                    |                                                                        |

We are now going to go through how to make any updates to all PGs, SLOs, and the Academic Assessment Plan Detail.

Select the first PG to make updates.

| 前 FY 2019-20 👻                           | DV 2010 20 / ACCESSMENT DI ANI                                               |                                         |
|------------------------------------------|------------------------------------------------------------------------------|-----------------------------------------|
|                                          | FY 2019-20 / ASSESSMENT PLAN                                                 |                                         |
| Assessment Plan 🔹                        | Agricultural & Biological Engineering (MS)                                   |                                         |
|                                          | TPlan Items Reports Documents                                                |                                         |
| My Units Institution                     | FILTER                                                                       | Sort Default + Plan                     |
| Q search                                 |                                                                              |                                         |
| University of Florida                    | MS Agricultural and Biological Engineering Mission                           |                                         |
| Academic Affairs                         | Agricultural & Biological Engineering (MS)                                   | 0                                       |
| Academic Analis                          | Program Mission                                                              | 7/1/19 - 6/3                            |
| Academic Colleges                        | Delevent Advanced Texision                                                   |                                         |
| College of Agricultural & Life           | Arrischurzh & Biologisch Engineering (MC)                                    |                                         |
|                                          | PG 1:Program Goal                                                            | 7/1/19 - 6                              |
| Agricultural & Biological<br>Engineering |                                                                              |                                         |
| Agricultural & Biological                | Analysis and Research Skills                                                 |                                         |
| Engineering (MS)                         | Agricultural & Biological Engineering (MS)                                   | 7/1/10 6                                |
|                                          |                                                                              | ,,,,,,,,,,,,,,,,,,,,,,,,,,,,,,,,,,,,,,, |
|                                          | Communication Skills and Ethical Awareness                                   |                                         |
|                                          | Agricultural & Biological Engineering (MS)                                   |                                         |
|                                          | PG 3:Program Goal                                                            | 7/1/19 - 6                              |
|                                          | Computer related Technology                                                  |                                         |
|                                          | Arricultural & Riological Engineering (MS)                                   |                                         |
|                                          | PG 4:Program Goal                                                            | 7/1/19 - 6                              |
|                                          |                                                                              |                                         |
|                                          | Solve Problems                                                               |                                         |
|                                          | Agricultural & biological Engineering (MS)<br>SLO 1:Student Learning Outcome | 7/1/19 - 6                              |
|                                          | Skills                                                                       |                                         |
|                                          | Agricultural & Biological Engineering (MS)                                   |                                         |
|                                          | SLU 2:Student Learning Outcome                                               | 7/1/19 - 6                              |
|                                          | Professional Behavior                                                        |                                         |
|                                          | Agricultural & Biological Engineering (MS)                                   |                                         |
|                                          | SLO 3:Student Learning Outcome                                               | 7/1/19 - 6                              |
|                                          | MS - Agricultural & Biological Engineering                                   |                                         |
|                                          | Agricultural & Biological Engineering (MS)                                   |                                         |
|                                          | Use of Results for Improvement                                               | 7/1/19 - 6                              |
|                                          | MS in Agricultural and Biological Engineering AAP Detail                     |                                         |
|                                          | Agricultural & Biological Engineering (MS)                                   | 0                                       |
|                                          | Academic Assessment Plan Detail                                              | 7/1/19 - 6                              |

Make any necessary updates to the PG and evaluation method. Do this for each PG.

Now Select a SLO to update. Note that changes to program SLOs and assessment methods should be approved by the Academic Assessment Committee. <u>Learn about the process for</u> <u>modifying an SLO</u>.

| nning                                       |                                                               |                           |
|---------------------------------------------|---------------------------------------------------------------|---------------------------|
| # D/ 2010 20 -                              |                                                               |                           |
| ■ FY 2019-20 *                              | FY 2019-20 / ASSESSMENT PLAN                                  | •                         |
| 🗣 Assessment Plan 🔹                         | Agricultural & Biological Engineering (MS                     | »)                        |
| Martinian and Anna and                      | Plan Items                                                    |                           |
| My Units Institution                        | FILTER                                                        | Sort Default - + Plan Ite |
| χ search                                    |                                                               |                           |
| Iniversity of Florida                       | MS Agricultural and Biological Engineering Mission            |                           |
| cademic Affairs                             | Agricultural & Biological Engineering (MS)<br>Program Mission | Ong<br>7/1/10 6/30/2      |
| Academic Colleges                           |                                                               | 77775-05072               |
| ollege of Agricultural & Life               | Relevant Advanced Training                                    |                           |
| ciences                                     | Agricultural & Biological Engineering (MS)                    | 74.40.60                  |
| gricultural & Biological                    | PG 1:Program Goal                                             | ////19 - 6/30             |
| ngmeening                                   | Analysis and Research Skills                                  |                           |
| gricultural & Biological<br>ngineering (MS) | Agricultural & Biological Engineering (MS)                    |                           |
|                                             | PG 2:Program Goal                                             | 7/1/19 - 6/3              |
|                                             | Communication Skills and Ethical Awareness                    |                           |
|                                             | Agricultural & Biological Engineering (MS)                    |                           |
|                                             | PG 3:Program Goal                                             | 7/1/19 - 6/3              |
|                                             | Computer-related Technology                                   |                           |
|                                             | Agricultural & Biological Engineering (MS)                    |                           |
|                                             | PG 4:Program Goal                                             | 7/1/19 - 6/30             |
|                                             | Solve Problems                                                |                           |
|                                             | Agricultural & Biological Engineering (MS)                    |                           |
|                                             | SLO 1:Student Learning Outcome                                | 7/1/19 - 6/30             |
|                                             | Skille                                                        |                           |
|                                             | Agricultural & Biological Engineering (MS)                    |                           |
|                                             | SLO 2:Student Learning Outcome                                | 7/1/19 - 6/30             |
|                                             | Professional Pohavior                                         |                           |
|                                             | Agricultural & Biological Engineering (MS)                    |                           |
|                                             | SLO 3:Student Learning Outcome                                | 7/1/19 - 6/30             |
|                                             | MS - Agricultural & Biological Engineering                    |                           |
|                                             | Agricultural & Biological Engineering (MS)                    |                           |
|                                             | Use of Results for Improvement                                | 7/1/19 - 6/30             |
|                                             | MS in Agricultural and Biological Engineering AAD Detail      |                           |
|                                             | Agricultural & Biological Engineering (MS)                    | One                       |
|                                             | Academic Assessment Plan Detail                               | 7/1/19 - 6/30             |
|                                             |                                                               |                           |
|                                             | Show 10 ¢ viewing 1-10 of 10                                  |                           |

When updating an SLO, make sure to check, and if necessary, update the SLO Area, Assessment Methods Checklist and Assessment Method Narrative. The selection made in the Assessment Methods Checklist allows for assessment data from across the university to be compared and summarized in a standardized way. The Assessment Method Narrative provides a space to include details on the assessment methods (what students produce) and procedures (how these products are assessed). Additionally, this area can be used to explain items not included in the checklist. The screen shot below shows a portion of the SLO template. Make sure to check all program SLOs.

| *                                                                                                    |  |
|----------------------------------------------------------------------------------------------------|--|
| 224                                                                                                    |  |
| ·                                                                                                    |  |
| mont Mathada Charlist                                                                                                    |  |
| intent inertions crieckist<br>iethods do you use to assess student achievement of the outcome? Check all<br>oly. Enter any assessment methods not listed here in the Assessment Methods<br>ve. |  |
| culty developed examination                                                                                                    |  |
| ird-party examination (e.g. ETS, etc.)                                                                                                    |  |
| nal paper                                                                                                    |  |
| nal project                                                                                                    |  |
| nal presentation                                                                                                    |  |
| nal Performance/Production                                                                                                    |  |
| nal Exhibit                                                                                                    |  |
| onsensus Moderation                                                                                                    |  |
| apstone                                                                                                    |  |
| on-exam Course assignment(s)                                                                                                    |  |
| aluation                                                                                                    |  |
| actica/Internship                                                                                                    |  |
| ternship                                                                                                    |  |
| udent Teaching                                                                                                    |  |
| irvey                                                                                                    |  |
| rtfolio                                                                                                    |  |
| view by faculty outside the department                                                                                                    |  |
| ternal review by non-UF individuals (e.g., business<br>ofessionals, industry representatives,etc.)                                                                                             |  |
| it interview                                                                                                    |  |
| ther - please describe in the Assessment Method Narrative.                                                                                                    |  |
|                                                                                                    |  |
| ny additional measures not in the list in the space provided. Leave blank if there                                                                                                    |  |
| additional methods to include.                                                                                                    |  |
| Edit View Insert Format Tools Table                                                                                                    |  |
| Paragraph ∨ B I E E E E E E E E ∨ E ∨                                                                                                    |  |
|                                                                                                    |  |
|                                                                                                    |  |
|                                                                                                    |  |
|                                                                                                    |  |

Now we are going to make any necessary updates to the Academic Assessment Plan (AAP) Detail.

| 🖮 FY 2019-20 💌                             | FY 2019-20 / ASSESSMENT PLAN                                                   |                          |
|--------------------------------------------|--------------------------------------------------------------------------------|--------------------------|
| Assessment Plan                            | Agricultural & Biological Engineering (MS)                                     |                          |
| ·                                          | Tellan Itams                                                                   |                          |
| My Units Institution                       |                                                                                |                          |
| Q search                                   | FILTER                                                                         | Sort Default • Plan Iten |
| Laborate of Florida                        | MS Agricultural and Biological Engineering Mission                             |                          |
|                                            | Agricultural & Biological Engineering (MS)                                     | Ongo                     |
| Academic Affairs                           | Program Mission                                                                | 7/1/19 - 6/30/20         |
| Academic Colleges                          | Polovant Advanced Training                                                     |                          |
| College of Agricultural & Life<br>Sciences | Agricultural & Biological Engineering (MS)                                     |                          |
| Agricultural & Biological                  | PG 1:Program Goal                                                              | 7/1/19 - 6/30            |
| Engineering                                | And the end proceeds of the                                                    |                          |
| Agricultural & Biological                  | Analysis and Research Skills                                                   |                          |
| Engineering (MS)                           | Agricultural & Biological Engineering (NIS)<br>PG 2:Program Goal               | 7/1/19 - 6/30            |
|                                            |                                                                                |                          |
|                                            | Communication Skills and Ethical Awareness                                     |                          |
|                                            | Agricultural & Biological Engineering (MS)<br>PG 3:Program Goal                | 7/1/19 - 6/30            |
|                                            |                                                                                |                          |
|                                            | Computer-related Technology                                                    |                          |
|                                            | Agricultural & Biological Engineering (MS)<br>PG 4:Program Goal                | 7/1/19 - 6/30            |
|                                            |                                                                                |                          |
|                                            | Solve Problems                                                                 |                          |
|                                            | Agricultural & Biological Engineering (MS)<br>SLO 1:Student Learning Outcome   | 7/1/19 - 6/30/           |
|                                            | Skills                                                                         |                          |
|                                            | Agricultural & Biological Engineering (MS)<br>SLO 2:Student Learning Outcome   | 7/1/19 - 6/30            |
|                                            | Professional Behavior                                                          |                          |
|                                            | Agricultural & Biological Engineering (MS)<br>SLO 3:Student Learning Outcome   | 7/1/19 - 6/30            |
|                                            | MS - Agricultural & Biological Engineering                                     |                          |
|                                            | Agricultural & Biological Engineering (MS)<br>Use of Results for Improvement   | 7/1/19 - 6/30            |
|                                            | MS in Agricultural and Biological Engineering AAP Detail                       |                          |
|                                            | Agricultural & biological Engineering (Mis)<br>Academic Assessment Plan Detail | Onga<br>7/1/19 - 6/30    |
|                                            |                                                                                |                          |

The Academic Assessment Plan (AAP) Detail includes a lot of information and should be checked carefully to make sure that all fields are up to date.

After reviewing and making any necessary update to the four areas, Mission, PGs, SLOs, Academic Assessment Plan (AAP) Detail, you have completed the planning process. Once the program has data to report, you will login to CLP again and enter the data prior to the last Friday in November (Before Thanksgiving) deadline, as explained in the following section.

## Part 3: Entering Data

All UF academic units must provide assessment data reports for the previous academic year for all academic programs annually on or before the last Friday in November (Before Thanksgiving).

**Minimum students for data reporting:** If a program has fewer than 10 students for undergraduate programs, and 5 students for graduate and professional programs, data should be reserved and reported once there is data for the minimum number of students required for reporting. If your program has not met the minimum number of students for reporting, program results should not be reported. If you are not reporting program results this year due to minimum enrollment not being met, please check the "Program Results Not Reported This Year" box in the "Use of Results for Improvement" plan item (<u>skip ahead to view this portion</u> <u>of the tutorial</u>).

Make sure to remove any student identifying information from data before entering into CLP. There are three areas where you want to focus while reporting academic assessment data:

- 1. Program Goals
- 2. Student Learning Outcomes
- 3. Use of Results for improvement.

Log into CLP (https://ufl.campuslabs.com) and enter your GatorLink username and password, then click "Planning".

| campus                                                                                                    | labs 🛃                                                                   |  |
|----------------------------------------------------------------------------------------------------|--------------------------------------------------------------------------|--|
| Your Campus L<br>University                                                                                                    | abs Platform at<br><b>/ of Florida</b>                                   |  |
| <b>Compliance Assist</b><br>Connect and manage your program<br>review and accreditation efforts                                                                                                    | <b>Planning</b><br>Connect and manage your strategic<br>planning efforts |  |
| Prevention of the second state of the second state of the secon | for articles, webinars, and other resources!<br>mpus Labs                |  |

| ş. | Planning                  |
|----|---------------------------|
| Ň  |                           |
| Ð  | 🛗 FY 2019-20 🔹 😋          |
| ۲. | Sessment Plan             |
| \$ | 1<br>My Units Institution |
|    | <b>Q</b> search           |
|    | University of Florida 4   |
|    | Academic Affairs          |
|    | Academic Colleges         |
|    |                           |

- 1. Select the org chart symbol at the far left.
- 2. Select the year being edited.
- 3. Select "Assessment Plan".

4. Navigate to the appropriate unit and program. Each time you click, the unit category will automatically expand until you have reach an academic program.

Once you have navigated to the program being updated, click the program and a list of plan items will appear to the right. If you do not see plan items, check to make sure you are on the "Plan Items" tab (orange star).

| nning                          |                                                    |                              |  |  |
|--------------------------------|----------------------------------------------------|------------------------------|--|--|
|                                |                                                    |                              |  |  |
| ➡ FY 2019-20 ▼                 | FY 2019-20 / ASSESSMENT PLAN                       |                              |  |  |
| Assessment Plan                | Agricultural & Biological Engineering              | (MS)                         |  |  |
| Marilladas de constant         | Plan Items 🖹 Reports 🖿 Documents                   |                              |  |  |
| My Offics Institution          | FILTER                                             | Sort Default 👻 🕂 Plan Item 🔻 |  |  |
| Q search                       |                                                    |                              |  |  |
| University of Florida          | MS Agricultural and Biological Engineering Mission |                              |  |  |
| Academic Affairs               | Agricultural & Biological Engineering (MS)         | Ongoing                      |  |  |
| Academic Colleges              |                                                    | /////9-0/20                  |  |  |
| College of Agricultural & Life | Relevant Advanced Training                         |                              |  |  |
| Sciences                       | Agricultural & Biological Engineering (MS)         |                              |  |  |
| Agricultural & Biological      | PG 1:Program Goal                                  | 7/1/19 - 6/30/20             |  |  |
| Engineering                    | Analysis and Research Skills                       |                              |  |  |
| Agricultural & Biological      | Agricultural & Biological Engineering (MS)         |                              |  |  |
| Engineering (WS)               | PG 2:Program Goal                                  | 7/1/19 - 6/30/20             |  |  |
|                                | Communication Skills and Ethical Awareness         |                              |  |  |
|                                | Agricultural & Biological Engineering (MS)         |                              |  |  |
|                                | PG 3:Program Goal                                  | 7/1/19 - 6/30/20             |  |  |
|                                | Computer-related Technology                        |                              |  |  |
|                                | Agricultural & Biological Engineering (MS)         |                              |  |  |
|                                | PG 4:Program Goal                                  | 7/1/19 - 6/30/20             |  |  |
|                                | Solve Problems                                     |                              |  |  |
|                                | Agricultural & Biological Engineering (MS)         |                              |  |  |
|                                | SLO 1:Student Learning Outcome                     | 7/1/19 - 6/30/20             |  |  |

Entering data for all PGs, SLOs, and Use of Results for Improvement.

Select the first PG.

| ġ.  | Planning                                      |                                                                               |                              |
|-----|-----------------------------------------------|-------------------------------------------------------------------------------|------------------------------|
| *   | # DV 2010 20                                  |                                                                               |                              |
| æ   | m FY 2019-20 *                                | FY 2019-20 / ASSESSMENT PLAN                                                  |                              |
| × . | Session Plan                                  | Agricultural & Biological Engineering (MS)                                    |                              |
| •   | My Units Institution                          | T Plan Items Reports Documents                                                |                              |
|     | O search                                      | FILTER                                                                        | Sort Default • + Plan Item • |
|     |                                               | MS Agricultural and Biological Engineering Micrien                            |                              |
|     | University of Florida                         | Agricultural & Biological Engineering (MS)                                    | Ongoing                      |
|     | Academic Affairs                              | Program Mission                                                               | 7/1/19 - 6/30/20 🚢           |
|     | Academic Colleges                             | Relevant Advanced Training                                                    |                              |
|     | Sciences                                      | Agricultural & Biological Engineering (MS)                                    |                              |
|     | Agricultural & Biological                     | PG 1:Program Goal                                                             | 7/1/19 - 6/30/20             |
|     | Engineering                                   | Analysis and Research Skills                                                  |                              |
|     | Agricultural & Biological<br>Engineering (MS) | Agricultural & Biological Engineering (MS)<br>PG 2:Program Goal               | 7/1/19 - 6/30/20             |
|     |                                               | Communication Skills and Ethical Awareness                                    |                              |
|     |                                               | Agricultural & Biological Engineering (MS)<br>PG 3:Program Goal               | 7/1/19 - 6/30/20             |
|     |                                               | Computer-related Technology                                                   |                              |
|     |                                               | Agricultural & Biological Engineering (MS)<br>PG 4:Program Goal               | 7/1/19 - 6/30/20             |
|     |                                               | Solve Problems                                                                |                              |
|     |                                               | Agricultural & Biological Engineering (MS)<br>SLO 1:Student Learning Outcome  | 7/1/19 - 6/30/20             |
|     |                                               | Skills                                                                        |                              |
|     |                                               | Agricultural & Biological Engineering (MS)<br>SLO 2:Student Learning Outcome  | 7/1/19 - 6/30/20             |
|     |                                               | Professional Behavior                                                         |                              |
|     |                                               | Agricultural & Biological Engineering (M5)<br>SLO 3:Student Learning Outcome  | 7/1/19 - 6/30/20             |
|     |                                               | MS - Agricultural & Biological Engineering                                    |                              |
|     |                                               | Agricultural & Biological Engineering (MS)<br>Use of Results for Improvement  | 7/1/19 - 6/30/20             |
|     |                                               | MS in Agricultural and Biological Engineering AAP Detail                      |                              |
|     |                                               | Agricultural & Biological Engineering (MS)<br>Academic Assessment Plan Detail | Ongoing<br>7/1/19 - 6/30/20  |
|     |                                               | Show 10 • Viewing 1-10 of 10                                                  |                              |

Enter the results for the PG into the "Results" textbox. Attachments may be included but only as additional evidence supporting what is stated in the "Results" narrative. The narrative should provide sufficient information for reviewers to understand the results without viewing the attachments. If data is provided as an attachment and there is no narrative, the report will receive a "needs attention" rating (<u>Review Form</u>) and the section will be considered incomplete. The screen shot below shows the "Results" field in the PG template.

| File Edit View Insert Format Tools Table |   |           |   |   |   |   |   |     |   |  |
|------------------------------------------|---|-----------|---|---|---|---|---|-----|---|--|
| 6                                        | ð | Paragraph | ~ | в | Ι | ₽ | Ŧ | ∃ ≣ | 0 |  |
|                                          |   |           |   |   |   |   |   |     |   |  |
|                                          |   |           |   |   |   |   |   |     |   |  |
|                                          |   |           |   |   |   |   |   |     |   |  |
|                                          |   |           |   |   |   |   |   |     |   |  |

Once results have been reported for all PGs, you are ready to enter SLO data. Select the first SLO that is being assessed this year.

| •§•     | Planning                                   |                                                                                                |                              |
|---------|--------------------------------------------|------------------------------------------------------------------------------------------------|------------------------------|
| *<br>29 | ₱ FY 2019-20 ▼                             | FY 2019-20 / ASSESSMENT PLAN                                                                   |                              |
| Υ.      | See Assessment Plan                        | Agricultural & Biological Engineering (MS)                                                     |                              |
| ۵       | My Units Institution                       | Plan Items Reports Documents                                                                   |                              |
|         | O coarch                                   | FILTER                                                                                         | Sort Default • + Plan Item • |
|         | Q search                                   |                                                                                                |                              |
|         | University of Florida                      | MS Agricultural and Biological Engineering Mission                                             | Ongoing                      |
|         | Academic Affairs                           | Program Mission                                                                                | 7/1/19 - 6/30/20 🛓           |
|         | Academic Colleges                          | Relevant Advanced Training                                                                     |                              |
|         | College of Agricultural & Life<br>Sciences | Agricultural & Biological Engineering (MS)                                                     |                              |
|         | Agricultural & Biological                  | PG 1:Program Goal                                                                              | 7/1/19 - 6/30/20             |
|         | Engineering                                | Analysis and Research Skills                                                                   |                              |
|         | Agricultural & Biological                  | Agricultural & Biological Engineering (MS)                                                     |                              |
|         | chighteening (may                          | PG 2:Program Goal                                                                              | 7/1/19 - 6/30/20             |
|         |                                            | Communication Skills and Ethical Awareness                                                     |                              |
|         |                                            | Agricultural & Biological Engineering (MS)                                                     |                              |
|         |                                            | PG 3:Program Goal                                                                              | 7/1/19 - 6/30/20             |
|         |                                            | Computer-related Technology                                                                    |                              |
|         |                                            | Agricultural & Biological Engineering (MS)<br>PG 4.Program Goal                                | 7/1/19 - 6/30/20             |
|         |                                            | Solve Problems<br>Agricultural & Biological Engineering (MS)<br>SLO 1-Student Learning Outcome | 7/1/19 - 6/30/20             |
|         |                                            | Skills                                                                                         |                              |
|         |                                            | Agricultural & Biological Engineering (MS)<br>SLO 2:Student Learning Outcome                   | 7/1/19 - 6/30/20             |
|         |                                            | Professional Behavior                                                                          |                              |
|         |                                            | Agricultural & Biological Engineering (MS)<br>SLO 3:Student Learning Outcome                   | 7/1/19 - 6/30/20             |
|         |                                            | MS - Agricultural & Biological Engineering                                                     |                              |
|         |                                            | Agricultural & Biological Engineering (MS)<br>Use of Results for Improvement                   | 7/1/19 - 6/30/20             |
|         |                                            | MS in Agricultural and Biological Engineering AAP Detail                                       |                              |
|         |                                            | Agricultural & Biological Engineering (MS)<br>Academic Assessment Plan Detail                  | Ongoing<br>7/1/19 - 6/30/20  |
| Upd     | ated on 05/23/2024                         | Show 10 • Viewing 1-10 of 10                                                                   |                              |

Note that the Assessment Cycle (previously found in the Academic Assessment Plan Detail. Moved to Use of Results in 2024) indicates how frequently each SLO will be assessed. SLO's must be assessed at least once every three years, and at least one SLO must be assessed each year for each program. Each program determines its own assessment cycle.

If an SLO is not being assessed this year, check the box for "SLO Not Assessed This Year". If it is being assessed, then all other fields in the screen shot below must be completed. If a program is offered both online and in-person, results should be presented separately in the Results Narrative field. Attachments may be included but only as additional evidence supporting what is stated in the "Results" narrative. The narrative should provide sufficient information for reviewers to understand the results without viewing the attachments. If data is provided as an attachment and there is no narrative, the report will receive a "needs attention" (Review Form) rating and will be considered incomplete. Data presented in the 4 numerical entry boxes should be aggregated. The screen shot below shows the "Results" fields in the SLO template. Complete the data entry process for all SLOs.

Г

| THESHOLD OF ACCEDUADIIILV                                                                                                    |                                                                                                    |                                                                           |        |  |
|----------------------------------------------------------------------------------------------------|----------------------------------------------------------------------------------------------------|---------------------------------------------------------------------------|--------|--|
|                                                                                                    |                                                                                                    |                                                                           |        |  |
| What is the acceptable percentage of stude<br>to consider the outcome to be met success<br>Accessment Committee minimum in 70. No                                                                                                    | ints who must achieve the outco<br>fully for your program? The Aca                                                                                                    | demic Num                                                                 | erical |  |
| 0                                                                                                    | ase enter only numbers 70 or n                                                                                                    | entry                                                                     | boxes  |  |
| How many students did you assess                                                                                                    | s for this outcome?                                                                                                    |                                                                           |        |  |
| Enter only numbers greater than zero (0). In<br>outcome, provide the total number of stud<br>measures.                                                                                                    | f you are using multiple measure<br>ents that were assessed across                                                                                                    | es for the<br>all of the                                                  |        |  |
| 0                                                                                                    |                                                                                                    |                                                                           |        |  |
| How many students met the outco                                                                                                    | me?                                                                                                    |                                                                           |        |  |
| Enter only numbers greater than zero (0). In<br>outcome, combine the results to provide an<br>outcome, and enter the number of student<br>Results section.                                                                                                    | f you are using multiple measun<br>n total number of students that<br>is who passed each individual m                                                                                                    | es for the<br>met the<br>leasure in the                                   |        |  |
| 0                                                                                                    |                                                                                                    |                                                                           |        |  |
| 11                                                                                                    | h                                                                                                    |                                                                           |        |  |
| percentage of students who passed each in<br>free online percentage calculator is here: h<br>0                                                                                                    | ndividual measure in the Results<br>ttps://percentagecalculator.net/                                                                                                    | ; section. (A<br>)                                                        |        |  |
| Does this meet your threshold of a                                                                                                    | cceptability?                                                                                                    |                                                                           |        |  |
| Please select ves or no.                                                                                                    |                                                                                                    |                                                                           |        |  |
|                                                                                                    |                                                                                                    | *                                                                         |        |  |
|                                                                                                    |                                                                                                    |                                                                           |        |  |
|                                                                                                    |                                                                                                    |                                                                           |        |  |
| Results<br>What did you find out? Are your assessmen                                                                                                    | nt methods functioning well? Wh                                                                                                    | at specific                                                               |        |  |
| <b>Results</b><br>What did you find out? Are your assessmer<br>strengths or weaknesses in student learnin<br>oroeram is offered in UF Online or as a full                                                                                                    | nt methods functioning well? Wh<br>g do the results reveal? Importa<br>v online eraduate proeram. disa                                                                                                    | nat specific<br>unt: If the<br>geregate the                               |        |  |
| Results<br>What did you find out? Are your assessmen<br>strengths or weaknesses in student learnin<br>program is offered in UF Online or as a full<br>results by delivery mode and compare the<br>and the UF college to denice. Attroch the                                                                                                    | nt methods functioning well? Wi<br>g do the results reveal? Importa<br>v online graduate program, disa<br>results achieved by the on-camp<br>se necessate                                                      | hat specific<br>Int: If the<br>ggregate the<br>Dus students<br>wrend      |        |  |
| Results<br>What did you find out? Are your assessmer<br>strengths or weaknesses in student learnin<br>orogram is offered in UF Online or as a full<br>results by delivery mode and compare the<br>and the UF online students. Attach the nan                                                                                                    | nt methods functioning well? Wr<br>g do the results reveal? Importa<br>y online graduate program, disa<br>results achieved by the on-camp<br>re-redacted data summaries you                                    | nat specific<br>Int: If the<br>ggregate the<br>vus students<br>u used.    |        |  |
| Results<br>What did you find out? Are your assessmen<br>strengths or weaknesses in student learnin<br>program is offered in UF Online or as a full<br>results by delivery mode and compare the<br>and the UF online students. Attach the nam<br>File Edit View Insert Format To                                                                                                    | nt methods functioning well? Wh<br>g do the results reveal? Importa<br>y online graduate program, disa<br>results achieved by the on-camp<br>re-redacted data summaries you<br>tols Table                      | nat specific<br>Int: If the<br>ggregate the<br>ous students<br>u used.    |        |  |
| Results         What did you find out? Are your assessments         strengths or weaknesses in student learning         program is offered in UF Online or as a fully         results by delivery mode and compare the         and the UF online students. Attach the name         File       Edit         View       Insert         File       Edit         Yearagraph       B                                                           | It methods functioning well? Wit<br>g do the results reveal? Importa<br>y online graduate program, disa<br>results achieved by the on-camp<br>re-redacted data summaries you<br>tools Table<br>I = = = = =     | eat specific<br>Int: If the<br>ggregate the<br>pus students<br>pused.     |        |  |
| Results<br>What did you find out? Are your assessmer<br>strengths or weaknesses in student learnin<br>program is offered in UF Online or as a fully<br>results by delivery mode and compare the<br>and the UF online students. Attach the nam<br>File Edit View Insert Format To<br>S & Paragraph V B                                                                                                    | nt methods functioning well? Wi<br>g do the results reveal? Importa<br>y online graduate program, disa<br>results achieved by the on-cam,<br>re-redacted data summaries you<br>pols Table<br>I = = = = =       | At specific<br>Int: If the<br>ggregate the<br>pus students<br>u used.     |        |  |
| Results         What did you find out? Are your assessmens         strengths or weaknesses in student learning         program is offered in UF Online or as a fully         results by delivery mode and compare the         and the UF online students. Attach the name         File       Edit         View       Insert         File       Edit         View       Insert         Format       To         C       Paragraph         B | nt methods functioning well? Wh<br>g do the results reveal? Importa<br>y online graduate program, disa<br>results achieved by the on-cam<br>re-redacted data summaries you<br>tools Table<br>I = = = = =       | eat specific<br>int: If the<br>ggregate the<br>ous students<br>u used.    |        |  |
| Results<br>What did you find out? Are your assessmen<br>strengths or weaknesses in student learnin<br>program is offered in UF Online or as a fully<br>results by delivery mode and compare the<br>and the UF online students. Attach the nan<br>File Edit View Insert Format To<br>S ♂ Paragraph ~ B                                                                                                    | nt methods functioning well? Wit<br>g do the results reveal? Importa<br>y online graduate program, diversity<br>results achieved by the on-camp<br>re-redacted data summaries you<br>pols Table<br>I = = = = = | et specific<br>Int: If the<br>ggregate the<br>Sussed.<br>CE E III ~ III ~ |        |  |

Once results have been reported for all SLOs, you are ready to complete the Use of Results for Improvement. Select the Use of Results for Improvement.

| j P1 2013-20                             | FY 2019-20 / ASSESSMENT PLAN                                                 |                          |
|------------------------------------------|------------------------------------------------------------------------------|--------------------------|
| Assessment Plan 🔹                        | Agricultural & Biological Engineering (M                                     | S)                       |
| My Units Institution                     | Plan Items Reports Documents                                                 |                          |
| Q search                                 | FILTER                                                                       | Sort Default + Plan Iten |
| University of Florida                    | MS Agricultural and Biological Engineering Mission                           |                          |
| Academic Affairs                         | Agricultural & Biological Engineering (MS)                                   | Ongo<br>7(1(10, 6(20)2)  |
| Academic Colleges                        |                                                                              | //1/19-0/20/20           |
| College of Agricultural & Life           | Relevant Advanced Training                                                   |                          |
| Sciences                                 | Agricultural & Biological Engineering (MS)<br>PG 1:Program Goal              | 7/1/19 - 6/30            |
| Agricultural & Biological<br>Engineering |                                                                              |                          |
| Agricultural & Biological                | Analysis and Research Skills                                                 |                          |
| Engineering (MS)                         | Agricultural & Biological Engineering (MS)<br>PG 2:Program Goal              | 7/1/19 - 6/30            |
|                                          | Communication Skills and Ethical Awareness                                   |                          |
|                                          | Agricultural & Biological Engineering (MS)<br>PG 3:Program Goal              | 7/1/19 - 6/30            |
|                                          | Computer-related Technology                                                  |                          |
|                                          | Agricultural & Biological Engineering (MS)<br>PG 4:Program Goal              | 7/1/19 - 6/30            |
|                                          | Solve Problems                                                               |                          |
|                                          | Agricultural & Biological Engineering (MS)<br>SLO 1:Student Learning Outcome | 7/1/19 - 6/30            |
|                                          | Skills                                                                       |                          |
|                                          | Agricultural & Biological Engineering (MS)<br>SLO 2:Student Learning Outcome | 7/1/19 - 6/30            |
|                                          | Professional Behavior                                                        |                          |
|                                          | Agricultural & Biological Engineering (MS)<br>SLO 3:Student Learning Outcome | 7/1/19 - 6/30            |
|                                          | MS - Agricultural & Biological Engineering                                   |                          |
|                                          | Agricultural & Biological Engineering (MS)<br>Use of Results for Improvement | 7/1/19 - 6/30            |
|                                          | MS in Agricultural and Biological Engineering AAP Detail                     |                          |
|                                          | Agricultural & Biological Engineering (MS)                                   | Ongo<br>7/1/10 6/20      |

When entering Use of Results for Improvement, make sure to select all relevant improvement types from the "Improvement Types Checklist." The selection made in the Improvement Types Checklist allows for assessment data from across the university to be compared and summarized in a standardized way. The "Use of Results for Improvement Narrative" is a required field where reporters provide detail including who reviewed the results and what types of improvements were decided upon. The narrative should include improvements made to PGs and SLOs as a holistic narrative. This narrative should be written in the past tense, as it reflects what decisions have been made. The screen shot below shows the relevant portion of the Use of Results for Improvement template.

| mprovem                                                   | nent Types Che                                                                   | ecklist                               |                                             |                              |                                            |                               |                                      |     |   |    |             |   |        |  |               |
|-----------------------------------------------------------|----------------------------------------------------------------------------------|---------------------------------------|---------------------------------------------|------------------------------|--------------------------------------------|-------------------------------|--------------------------------------|-----|---|----|-------------|---|--------|--|---------------|
| Select the ty<br>program ass<br>Assessment<br>Committee ( | pes of improveme<br>sessment results. (<br>Methods, and Cur<br>review and anorov | ents yo<br>Check a<br>rricului<br>val | u decided to<br>all that appl<br>n/Assessmo | o make<br>y. NOTE<br>ent Map | based on y<br>:: All chang<br>is require A | our rei<br>es to Si<br>Academ | view of the<br>'LOs,<br>nic Assessme | ent |   |    |             |   |        |  |               |
| Revise<br>(SLOs                                           | ed one or more<br>).                                                             | e exis                                | ting Stud                                   | ent Le                       | arning O                                   | utcon                         | nes                                  |     |   |    |             |   |        |  |               |
| Addeo                                                     | d one or more !                                                                  | SLOs.                                 |                                             |                              |                                            |                               |                                      |     |   |    |             |   |        |  |               |
| Remo                                                      | wed one or mo                                                                    | ore SL                                | Os.                                         |                              |                                            |                               |                                      |     |   |    |             |   |        |  |               |
| Modif                                                     | fied one or mor                                                                  | re SL(                                | ) assessn                                   | nent n                       | nethods.                                   |                               |                                      |     |   |    |             |   |        |  |               |
| Addeo                                                     | d one or more !                                                                  | SLO a                                 | issessme                                    | nt met                       | thods.                                     |                               |                                      |     |   |    |             |   |        |  |               |
| Remo                                                      | wed one or mo                                                                    | ore SL                                | O assessi                                   | ment r                       | nethods                                    |                               |                                      |     |   |    |             |   |        |  |               |
| Revise                                                    | ed one or more                                                                   | e exis                                | ting Prog                                   | ram G                        | oals.                                      |                               |                                      |     |   |    |             |   |        |  |               |
| Addeo                                                     | d one or more l                                                                  | Progr                                 | am Goals                                    | 5.                           |                                            |                               |                                      |     |   |    |             |   |        |  |               |
| Remo                                                      | wed one or mo                                                                    | ore Pr                                | ogram Go                                    | oals.                        |                                            |                               |                                      |     |   |    |             |   |        |  |               |
| Revise                                                    | ed one or more<br>ods.                                                           | e exis                                | ting Prog                                   | ram G                        | oal evalu                                  | ation                         | 1                                    |     |   |    |             |   |        |  |               |
| Addeo<br>Metho                                            | d one or more<br>ods.                                                            | existi                                | ng Progra                                   | am Go                        | al evalua                                  | tion                          |                                      |     |   |    |             |   |        |  |               |
| Remo<br>metho                                             | wed one or mo<br>ods.                                                            | ore ex                                | isting Pro                                  | gram                         | Goal eva                                   | luatio                        | n                                    |     |   |    |             |   |        |  |               |
| Revise                                                    | ed the Undergr                                                                   | radua                                 | te Currici                                  | ulum N                       | Лар.                                       |                               |                                      |     |   |    |             |   |        |  |               |
| Revise                                                    | ed the Graduat                                                                   | te/Pro                                | fessional                                   | Asses                        | sment N                                    | lap.                          |                                      |     |   |    |             |   |        |  | if you are no |
| Modif                                                     | fied one or mor                                                                  | re cou                                | urses.                                      |                              |                                            |                               |                                      |     |   |    |             |   |        |  | reporting     |
| Modif                                                     | fied the program                                                                 | m cui                                 | riculum (                                   | or curr                      | riculum s                                  | eque                          | nce.                                 |     |   |    |             |   |        |  | program       |
| Other                                                     | changes (plea:                                                                   | se de                                 | scribe in                                   | your n                       | arrative)                                  |                               |                                      |     |   |    |             |   |        |  | rocults this  |
| No ch                                                     | ianges made ba                                                                   | ased                                  | on this re                                  | view                         |                                            |                               |                                      |     |   |    |             |   |        |  | iesuits tills |
| <b>Jse of Re</b><br>What impact<br>decide to do           | <b>sults for Impro</b><br>t did your review o<br>based on what yo                | of these                              | ent Narral<br>e results ha<br>ad out?       | <b>ive - R</b><br>ve on yo   | equired                                    | m? Wha                        | at did you                           |     |   |    |             |   |        |  | minimum       |
| File Edit                                                 | t View Insert                                                                    | Form                                  | at Tools                                    | Table                        |                                            |                               |                                      |     |   |    |             |   |        |  | enroilment n  |
| 50                                                        | Paragraph                                                                        | ~                                     | <b>B</b> <i>I</i>                           | ≣                            | ≡ ≡                                        | ≣                             | ⊴ ≥≣                                 | ł   | ~ | i≣ |             |   |        |  | being met,    |
|                                                           |                                                                                  |                                       |                                             |                              |                                            |                               |                                      |     |   |    |             |   |        |  | please check  |
|                                                           |                                                                                  |                                       |                                             |                              |                                            |                               |                                      |     |   |    |             |   |        |  | the "Program  |
|                                                           |                                                                                  |                                       |                                             |                              |                                            |                               |                                      |     |   |    |             |   |        |  |               |
| Ρ                                                         |                                                                                  |                                       |                                             |                              |                                            |                               |                                      |     |   |    |             |   |        |  | Results Not   |
| Plan Item                                                 | Files                                                                            |                                       |                                             |                              |                                            |                               |                                      |     |   |    | + File      | + | Folder |  | Reported Thi  |
| inere are                                                 | no attachment                                                                    | ITS.                                  |                                             |                              |                                            |                               |                                      |     |   |    |             |   |        |  | Year" hox in  |
|                                                           |                                                                                  |                                       |                                             |                              |                                            |                               |                                      |     |   |    |             |   |        |  |               |
| Progra                                                    | am Results Not                                                                   | t Rep                                 | orted This                                  | s Year                       |                                            |                               |                                      |     |   |    |             |   |        |  | the Use of    |
| Check this b                                              | ox to confirm that                                                               | t progra                              | am faculty o                                | ontinue                      | to collect                                 | and an                        | alyze data                           |     |   |    |             |   |        |  | Results for   |
| annually, bu<br>number of u                               | <i>it are not reporting</i><br><i>inique students re</i>                         | g this y<br>quired                    | ear because<br>for reporti                  | e there i<br>ng. The         | were less ti<br>reporting i                | han the<br>ninimu             | e minimum<br>Ims are: at             |     |   |    |             |   |        |  | Improvemen    |
| east 5 uniqu<br>students for                              | ue students for gra<br>r undergraduate pr                                        | aduate<br>rogran                      | and profes.<br>15.                          | sional p                     | rograms a                                  | nd at le                      | east 10 uniqu                        | Je  |   |    |             |   |        |  | nlan itom     |
|                                                           | 2                                                                                |                                       |                                             |                              |                                            |                               |                                      |     |   |    |             |   |        |  | plantient     |
| 🛅 Delete                                                  | e                                                                                |                                       |                                             |                              |                                            |                               |                                      |     |   |    | 🖹 Read View | w | Done   |  |               |
|                                                           |                                                                                  |                                       |                                             |                              |                                            |                               |                                      |     |   |    |             |   |        |  |               |

Congratulations! You have completed your Academic Assessment Data Report!

### Part 4: Running a Report

CLP can output PDFs, CSV, or word formats of academic assessment plans. This may be helpful if you are coordinating data collection from multiple individuals or units and would like to provide a template to help guide your collaborators. There are a number of ready-to-go reports available for your use. If you do not find a report that meets your needs, please contact the Office of Institutional Assessment (assessment@aa.ufl.edu).

Log into CLP (https://ufl.campuslabs.com) and enter your GatorLink username and password, then click "Planning".

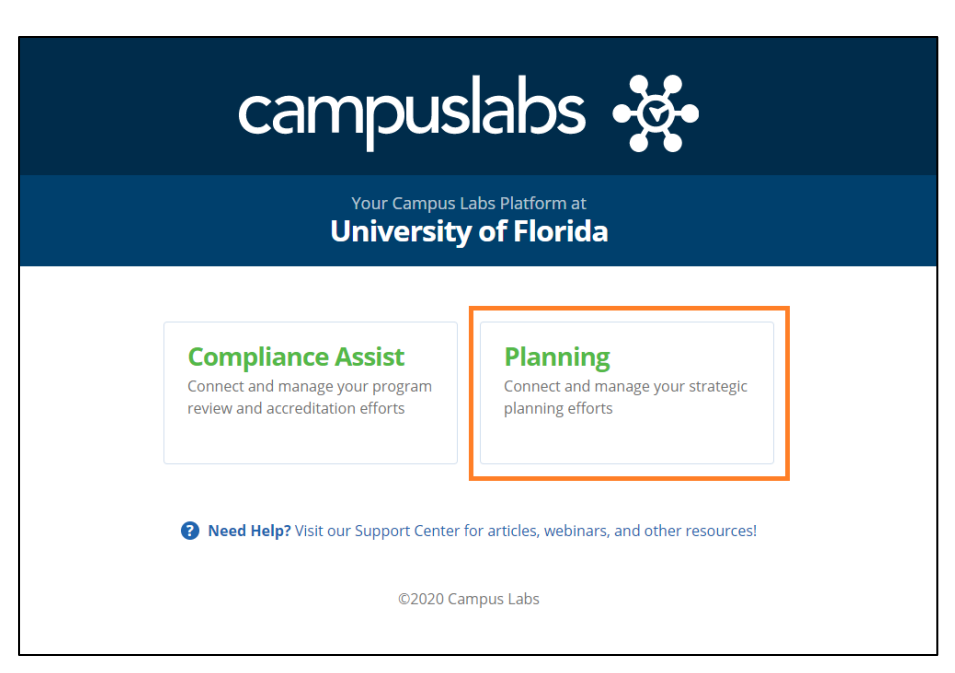

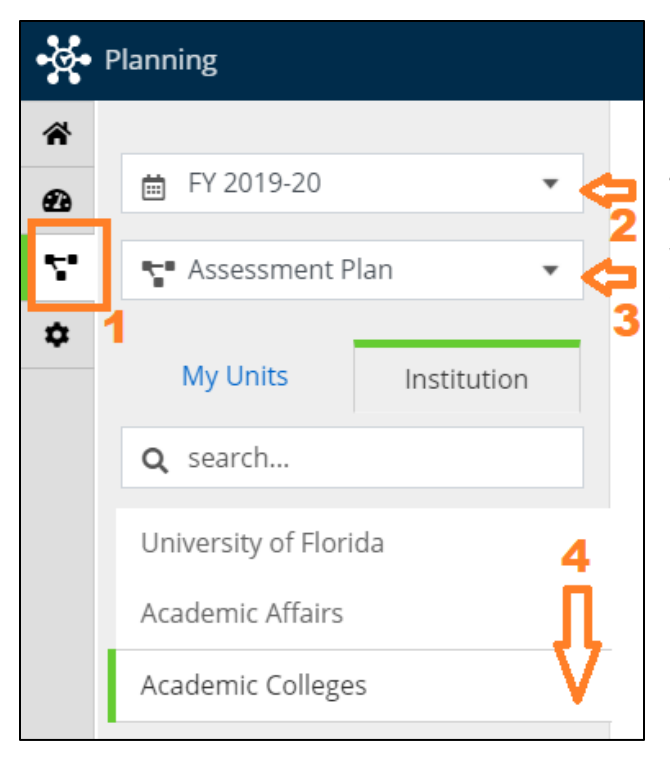

- 1. Select the org chart symbol at the far left.
- 2. Select the year being edited.
- 3. Select "Assessment Plan".

4. Navigate to the appropriate unit and program. Each time you click, the unit category will automatically expand until you have reach an academic program.

Once you have navigated to the program being updated, click the program and a list of plan items will appear to the right. Select the "Reports" Tab.

| Planning                                                                                     |                                                                                                    | 🧳 🕛 |
|----------------------------------------------------------------------------------------------|----------------------------------------------------------------------------------------------------|-----|
| i FY 2019-20 ▼                                                                               | FY 2019-20 / ASSESSMENT PLAN                                                                                                |     |
| See Assessment Plan                                                                          | Agricultural & Biological Engineering (MS)                                                                                  |     |
| My Units Institution                                                                         | FILTER Sort Default + Plan Item                                                                                             |     |
| Q search                                                                                     | MS Agricultural and Biological Engineering Mission                                                                          |     |
| Academic Affairs                                                                             | Agricultural & Biological Engineering (MS) Ongoing<br>Program Mission 7/1/19 - 6/30/20 🛓                                    |     |
| Academic Colleges<br>College of Agricultural & Life<br>Sciences<br>Agricultural & Biological | Relevant Advanced Training       Agricultural & Biological Engineering (MS)       PG 1:Program Goal       7/1/19 - 6/30/20  |     |
| Agricultural & Biological<br>Engineering (MS)                                                | Analysis and Research Skills       Agricultural & Biological Engineering (MS)       PG 2: Program Goal     7/1/19 - 6/30/20 |     |
|                                                                                              | Communication Skills and Ethical Awareness                                                                                  |     |
|                                                                                              | Agricultural & Biological Engineering (MS)<br>PG 3:Program Goal 7/1/19 - 6/30/20                                            |     |
|                                                                                              | Computer-related Technology                                                                                                 |     |
|                                                                                              | Agricultural & Biological Engineering (MS)<br>PG 4:Program Goal 7/1/19 - 6/30/20                                            |     |
|                                                                                              | Solve Problems                                                                                                    |     |
|                                                                                              | Agricultural & Biological Engineering (MS)<br>SLD 1:Student Learning Outcome 7/1/19 - 6/30/20                               |     |

Once you select the "Reports" tab, you will see a list of available reports, each with a short description of what it includes. The "Reviewers Report – Academic Data" is most commonly accessed. Open the dropdown menu and select one of the following:

- View Report or Print: opens a new tab in your browser where the report will show up (This may take a few minutes). This is a good option if you want to preview the report before you download it. If you select this option, the new window will provide the option to download as a CSV, Word file, or you can select print, and then print to PDF.
- **Customize Dates**: allows you to change the year the report pulls information from.
- **CSV or Word Export**: Automatically downloads the report in the chosen format to your computer.

| Planning                                   |                                                                                                    |                                                                                                    |  |  |  |  |  |  |  |  |  |
|--------------------------------------------|----------------------------------------------------------------------------------------------------|----------------------------------------------------------------------------------------------------|--|--|--|--|--|--|--|--|--|
|                                            |                                                                                                    |                                                                                                    |  |  |  |  |  |  |  |  |  |
|                                            | FY 2019-20 / ASSESSMENT PLAN                                                                                                    |                                                                                                    |  |  |  |  |  |  |  |  |  |
| See Assessment Plan                        | Agricultural & Biological Eng                                                                                                    | gineering (MS)                                                                                                    |  |  |  |  |  |  |  |  |  |
|                                            | Plan Items                                                                                                    |                                                                                                    |  |  |  |  |  |  |  |  |  |
| My Units Institution                       |                                                                                                    | Sort Default • + Report                                                                                                    |  |  |  |  |  |  |  |  |  |
| Q search                                   |                                                                                                    |                                                                                                    |  |  |  |  |  |  |  |  |  |
| University of Florida                      | Reviewer's Report – IE                                                                                                    |                                                                                                    |  |  |  |  |  |  |  |  |  |
|                                            | Reports Unit/College Mission with dates and responsible roles; Un<br>items and results and evaluation: Unit/College Actions for Improv            | it/College Goals with responsible roles, action items, measures of action items, resources of action<br>rement with responsible roles; and IE detail. |  |  |  |  |  |  |  |  |  |
| Academic Affairs                           | Items, and results and evaluation, onloconege Actions for improvement with responsible roles, and re detail.<br>■ View Report: 7/1/18 - 6/30/19 ▼ |                                                                                                    |  |  |  |  |  |  |  |  |  |
| Academic Colleges                          |                                                                                                    |                                                                                                    |  |  |  |  |  |  |  |  |  |
| College of Agricultural & Life<br>Sciences | Reviewer's Report - Academic Data                                                                                                    |                                                                                                    |  |  |  |  |  |  |  |  |  |
| Agricultural & Biological                  | Reports Program Mission with dates and responsible roles; Progra                                                                                  | am Goals with responsible roles, evaluation methods, and results; SLOs with outcome, responsible                                                      |  |  |  |  |  |  |  |  |  |
| Engineering                                | roles, assessment method, whether it was assessed in the queried year, and results; and Programmatic Use of Results with providing department.    |                                                                                                    |  |  |  |  |  |  |  |  |  |
| Agricultural & Biological                  |                                                                                                    |                                                                                                    |  |  |  |  |  |  |  |  |  |
| Engineering (MS)                           | Customize Dates and Program SLOs                                                                                                    |                                                                                                    |  |  |  |  |  |  |  |  |  |
|                                            | CSV Report oget only Grad / Professional SLOs, view                                                                                               | v the report, then apply the Grad SLO Filter                                                                                                    |  |  |  |  |  |  |  |  |  |
|                                            | B Word Export 30/18 -                                                                                                    |                                                                                                    |  |  |  |  |  |  |  |  |  |
|                                            | 🖨 Print                                                                                                    |                                                                                                    |  |  |  |  |  |  |  |  |  |
|                                            | IE Report Completion                                                                                                    |                                                                                                    |  |  |  |  |  |  |  |  |  |
|                                            | Filter report to provide a gap analysis of IE report completion                                                                                   |                                                                                                    |  |  |  |  |  |  |  |  |  |
|                                            | Niew Report: 7/1/18 - 6/30/19 ▼                                                                                                    |                                                                                                    |  |  |  |  |  |  |  |  |  |
|                                            | New Reviews Report - Academic Programs                                                                                                    |                                                                                                    |  |  |  |  |  |  |  |  |  |
|                                            | Use this report to review all aspects of Academic Assessment data                                                                                 | a reports and plans.                                                                                                    |  |  |  |  |  |  |  |  |  |
|                                            | _                                                                                                    |                                                                                                    |  |  |  |  |  |  |  |  |  |

# Part 5: Helpful Resources & Tips

# How to develop a new Assessment Plan.

Prepare your plan and data outside of CLP, then simply copy the data into CLP. This will ensure that if there are any issues with you internet connection or the CLP software while you are working in CLP, your work will not be lost.